## FOG - Registro (cadastro) de um computador

Inicialmente, os computadores da rede deverão ser cadastrados no FOG, para que o mesmo possa interagir com eles.

A forma mais prática para fazer isso, é acessando no próprio computador que se deseja cadastrar, a opção **Perform Full Host Registration and Inventory** no menu de inicialização que aparecerá na máquina logo após o boot, conforme imagem a seguir:

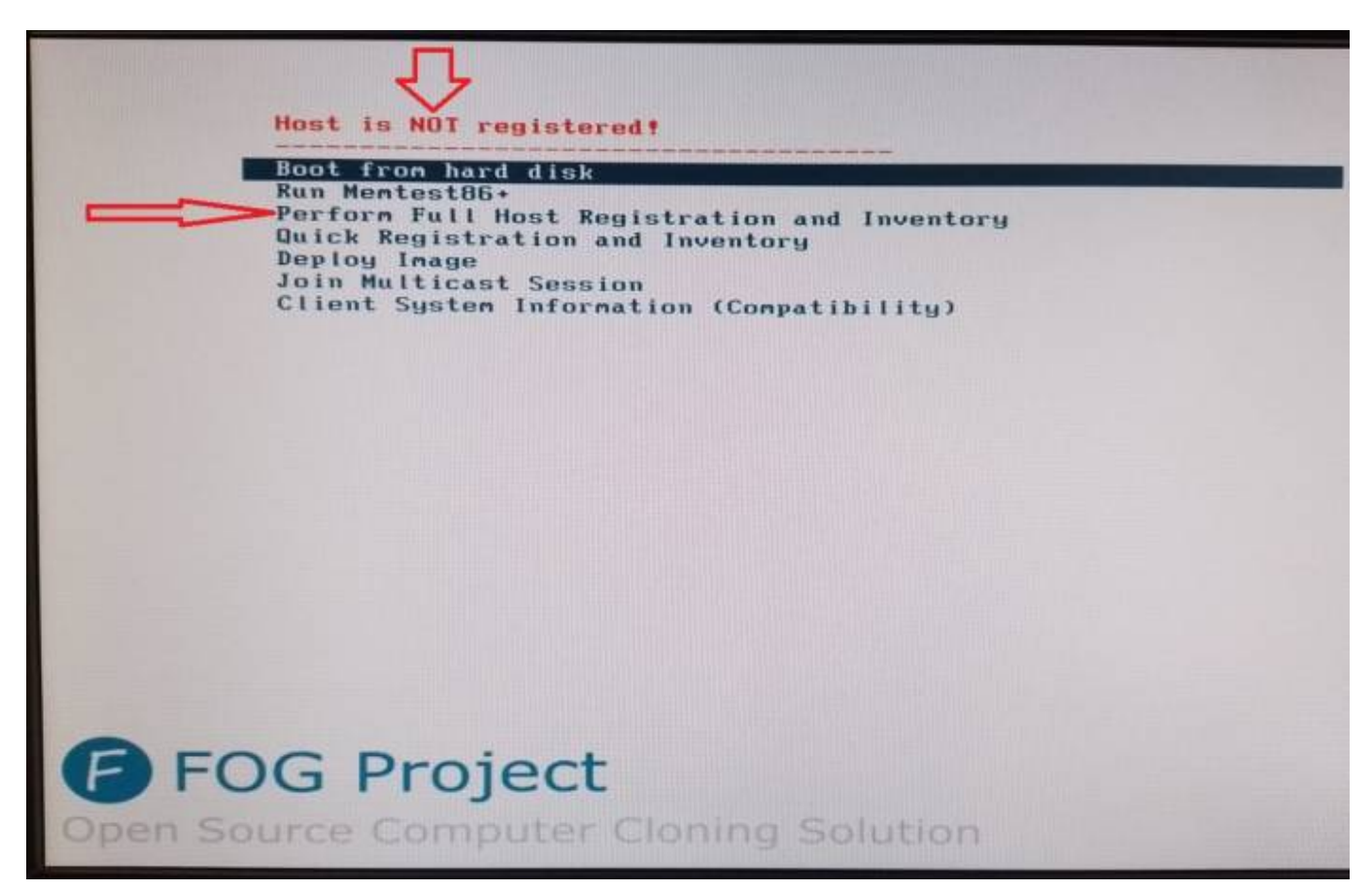

Executando esta opção, será solicitada algumas informações na tela, conforme recomendações a seguir:

**IMPORTANTE!** Informe corretamente o **nome do computador**, pois ele será utilizado pelo FOG posteriormente para renomeá-lo após uma restauração de imagem.

Enter hostname for this computer: [informe o nome correto do computador] Enter the image ID to associate with computer: [deixe em branco e pressione ENTER] Would you like to associate this host with groups? [deixe em branco e pressione ENTER] Would you like to associate this host with snapins? [deixe em branco e pressione ENTER]

| Would you like to associate a product key to this host? [deixe em branco |
|--------------------------------------------------------------------------|
| e pressione ENTER]                                                       |
| Would you like this host to join a domain? [deixe em branco e pressione  |
| ENTER]                                                                   |
| Enter the primary user for this computer: [deixe em branco e pressione   |
| ENTER]                                                                   |
| Enter the other tag #1 for this computer: [deixe em branco e pressione   |
| ENTER]                                                                   |
| Enter the other tag #2 for this computer: [deixe em branco e pressione   |
| ENTER]                                                                   |
| Would you like to deploy image to this computer now? [deixe em branco e  |
| pressione ENTER]                                                         |

Após o computador ser registrado, o mesmo será reiniciado e a mensagem **Host is NOT registered** apresentada no menu de boot, será substituída por **Host is registered as xxxxxxxxxxx**!, ficando agora o computador listado na interface WEB do FOG, em **Hosts** » **List All Hosts**.

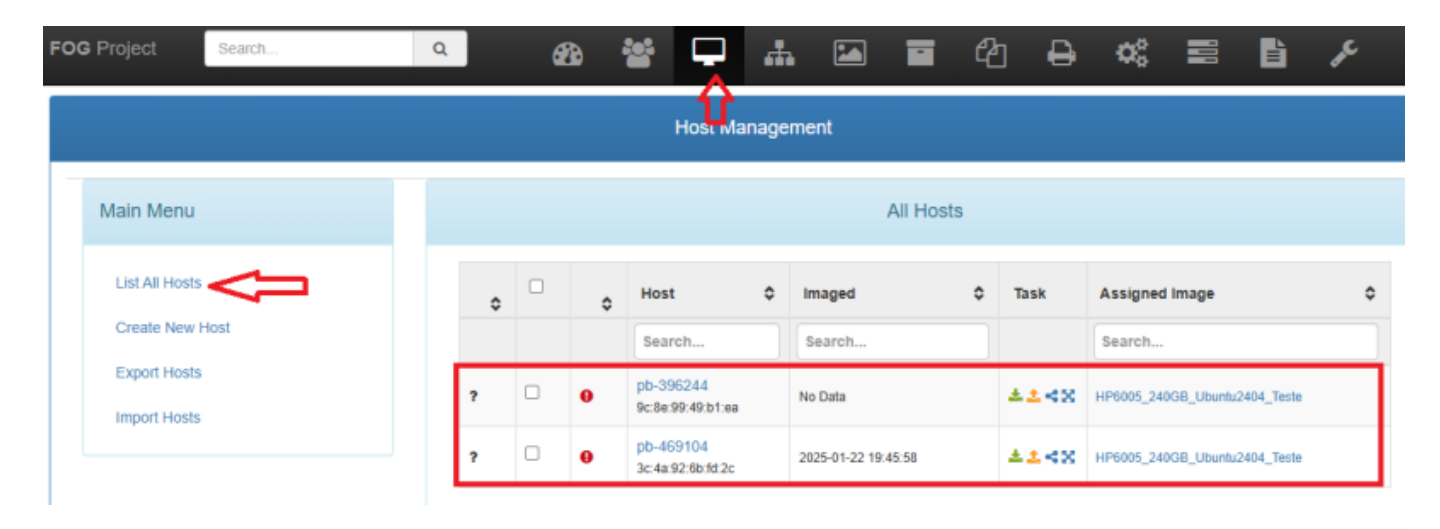

## Referências

FOG Project Documentation - Host Management

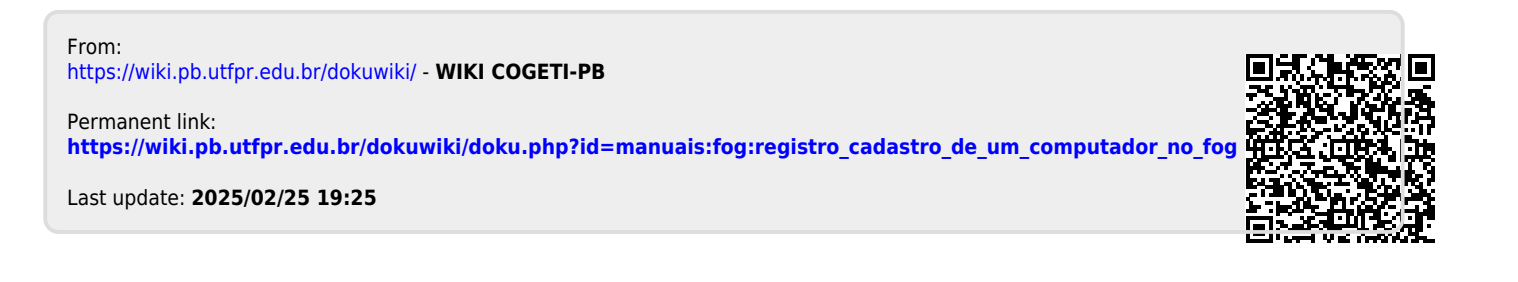